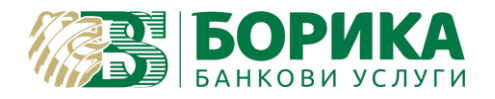

За инсталиране и работа с **macOS** на Вашия електронен подпис е необходимо да изпълните следните стъпки:

Зареждате <u>https://www.b-trust.bg/client-center/signature-installation</u>, където в полето изписвате email на сертификата.

Ако четецът, който имате, е ССR7115, като показаните по-долу:

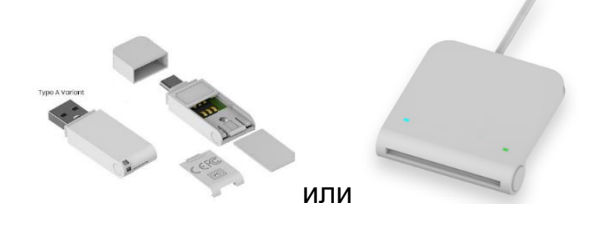

трябва да изтеглите драйвер за <u>COMITEX CCR MAC OS X</u> и да го инсталирате. Инсталацията завършва със задължителен рестарт.

Ако четецът е друг тип и модел, няма нужда от инсталиране на допълнителни драйвери.

Изтегляте софтуер за Вашата карта за МАС ОS от линка и го инсталирате.

<u>Mozilla Firefox</u> е единственият напълно функционираш браузър за дистрибуции на macOS 10.x, но не по-стари от macOS 10.12.

#### Нужни настройки на браузъра:

• За версии на Firefox 90+ първо трябва да се изключи "OS Client Cert Module":

| Details | Value                                |
|---------|--------------------------------------|
| Module  | OS Client Cert Module                |
| Path    | /usr/lib/firefox/libosclientcerts.so |
|         |                                      |

За целта в адресната лента на браузъра се зарежда <u>about:config</u> натиска се "Accept the Risk and Continue" и в полето Search preference name се въвежда:

#### security.osclientcerts.autoload

| $\mathfrak{B}$ Advanced Preferences $	imes$ +                                       |       |  |  |  |  |  |
|-------------------------------------------------------------------------------------|-------|--|--|--|--|--|
| $\leftarrow  ightarrow {f C}$ $\begin{tabular}{lllllllllllllllllllllllllllllllllll$ |       |  |  |  |  |  |
|                                                                                     |       |  |  |  |  |  |
| ् security.osclientcerts.autoload                                                   |       |  |  |  |  |  |
|                                                                                     |       |  |  |  |  |  |
| security.oscilentcerts.autoload                                                     | ralse |  |  |  |  |  |

и се задава стойност "false" и се преминава към следващата стъпка.

- Необходимо е да заредите библиотеката на сертификата си във Firefox:

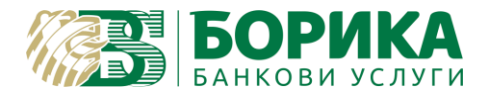

Preferences/Settings (Настройки) -> Privacy§Security (Поверителност и защита) -> Security Devices... (Устройства по безопасността)

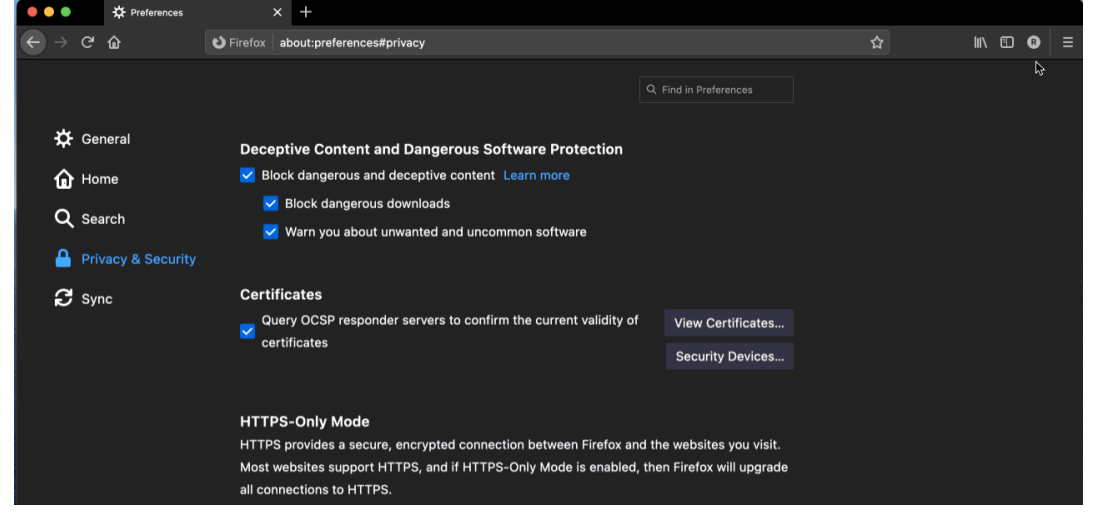

Load (Зареждане) -> Задава се име на нов модул по желание -> Browse (Разглеждане)

| •••               |        | Preferences                                   |                | × +                                                   |                            |                         |        |  |    |   |   |
|-------------------|--------|-----------------------------------------------|----------------|-------------------------------------------------------|----------------------------|-------------------------|--------|--|----|---|---|
| $\leftrightarrow$ |        |                                               | ් Firefox      | about:prefer                                          | ences#privacy              |                         |        |  | ☆  |   | ≡ |
| ¢                 |        |                                               |                |                                                       |                            |                         |        |  |    |   |   |
|                   |        |                                               |                |                                                       |                            | Device Manager          |        |  |    | × |   |
| <b>b</b>          |        |                                               |                |                                                       |                            |                         |        |  |    |   |   |
| Q                 | Sear   | Security M                                    | odules and De  | vices                                                 | Details                    |                         | /alue  |  |    |   |   |
| _                 |        | ✓ NSS Intel<br>Gener                          | ic Crypto Serv | ices                                                  |                            |                         |        |  |    |   |   |
| <b>≙</b>          |        | Softwa                                        | are Security D | evice                                                 |                            | and BKCS#11 Device Driv | or     |  |    |   |   |
| a                 |        | ✓ Builtin Roots Module<br>NSS Builtin Objects | Roots Module   |                                                       | Load PRCS#11 Device Driver |                         |        |  |    |   |   |
|                   | J Sync |                                               |                | Enter the information for the module you want to add. | Load                       |                         |        |  |    |   |   |
|                   |        |                                               |                |                                                       | Module filename            | New Present Module      | Browse |  |    |   |   |
|                   |        |                                               |                |                                                       |                            |                         |        |  |    |   |   |
|                   |        |                                               |                |                                                       |                            | Cancel                  | ОК     |  |    |   |   |
|                   |        |                                               |                |                                                       |                            |                         |        |  |    |   |   |
|                   |        |                                               |                |                                                       |                            |                         |        |  |    |   |   |
|                   |        |                                               |                |                                                       |                            |                         |        |  |    |   |   |
|                   |        |                                               |                |                                                       |                            |                         |        |  |    |   |   |
| _                 |        |                                               |                |                                                       |                            |                         |        |  |    |   |   |
|                   |        |                                               |                |                                                       |                            |                         |        |  |    |   |   |
|                   |        |                                               |                |                                                       |                            |                         |        |  | ОК |   |   |

#### избира се път към библиотеката:

Ако типа на Вашия подпис е Gemalto:

/Library/Frameworks/eToken.framework/Versions/A/liblDPrimePKCS11.dylib – за софтуер SAC /Library/Gemalto/libidprimepkcs11.dylib – ако използвате и имате по-стар софтуер Gemalto а за останалите видове карти.

/Library/CV Cryptovision/libcvp11.dylib

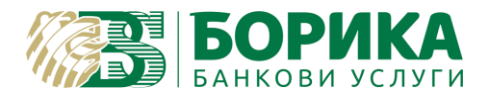

Потвърждават се настройките. Под името на новосъздадения модул трябва да се зареди поставеният четец. В полета "Details" и "Value" трябва да се заредят данни в Label, Manufacturer – 'модел на картата' и Serial Number.

| 🔆 Gener-'    |                                |                |                            |                 |
|--------------|--------------------------------|----------------|----------------------------|-----------------|
| Τ            |                                | Device Manager |                            | ×               |
| 🔂 Home       |                                |                |                            |                 |
| 0.000        | Security Modules and Devices   | Details        |                            | Log In          |
| Searc        | ✓ NSS Internal PKCS #11 Module | Status         | Not Logged In              | ₽               |
| A Privad     | Generic Crypto Services        | Description    | Gemalto USB Shell Token V2 | Log Out         |
|              | Software Security Device       | Manufacturer   | Unknown                    | Change Password |
| 🞜 Sync       | ✓ Builtin Roots Module         | HW Version     | 0.0                        | L and           |
|              | NSS Builtin Objects            | FW Version     | 0.0                        | Load            |
|              | ✓ PKCS#11 Module               | Label          | Card #4                    |                 |
|              | Gemalto USB Shell Token V2     | Manufacturer   | Gemalto                    |                 |
|              |                                | Serial Number  |                            | chable FIPS     |
|              |                                | HW Version     | 0.0                        |                 |
|              |                                | Fw version     | 0.0                        |                 |
|              |                                |                |                            |                 |
|              |                                |                |                            |                 |
|              |                                |                |                            |                 |
|              |                                |                |                            |                 |
|              |                                |                |                            |                 |
|              |                                |                |                            | ОК              |
| 着 Evtensions |                                |                |                            |                 |

## Важно!

Ако излезе съобщение за грешка:

| $\frown$                   |        |                                                                                                    |                   |                         |    |   |   |  |
|----------------------------|--------|----------------------------------------------------------------------------------------------------|-------------------|-------------------------|----|---|---|--|
| $\leftarrow$ $\rightarrow$ |        | Sirefox about:pr                                                                                                    | eferences#privacy |                         | ☆  |   | • |  |
|                            |        |                                                                                                    |                   |                         |    |   |   |  |
| <del>.</del> <del>.</del>  | Gener  |                                                                                                    | Devi              | ce Manager              |    | × |   |  |
| ŵ                          | Home   |                                                                                                    |                   |                         |    |   |   |  |
| 0                          | Searc  | Security Modules and Devices                                                                                                    | Details           | Value                   |    |   |   |  |
|                            | Privac | <ul> <li>✓ NSS Internal PKCS #11 Module<br/>Generic Crypto Services<br/>Software Security Device</li> <li>✓ Builtin Roots Module<br/>NSS Builtin Objects</li> </ul> |                   |                         |    |   |   |  |
|                            |        |                                                                                                    | e Load PK         | En Alert                |    |   |   |  |
| 2                          |        |                                                                                                    | En Alert          |                         |    |   |   |  |
|                            |        |                                                                                                    | Mc Unable t       | Ma Unable to add module |    |   |   |  |
|                            |        |                                                                                                    |                   | Canad                   |    |   |   |  |
|                            |        |                                                                                                    |                   | Cancer                  |    |   |   |  |
|                            |        |                                                                                                    |                   |                         |    |   |   |  |
|                            |        |                                                                                                    |                   |                         |    |   |   |  |
|                            |        |                                                                                                    |                   |                         |    |   |   |  |
|                            |        |                                                                                                    |                   |                         |    |   |   |  |
|                            |        |                                                                                                    |                   |                         | ок |   |   |  |
|                            |        |                                                                                                    |                   |                         |    |   |   |  |

трябва да смените версията на **Mozilla Firefox 78 ESR**, която да изтеглете от: <u>https://ftp.mozilla.org/pub/firefox/releases/78.15.0esr/mac/en-US/Firefox%2078.15.0esr.dmg</u> и да и спрете ъпдейтите да не се обновянва

Повтаряте стъпките по-горе да заредите библиотеката.

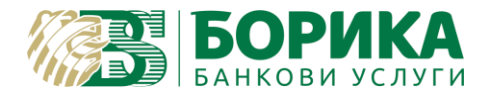

запишете локално на машината следните сертификати:

http://ca.b-trust.org/repository/B-TrustRootQCA\_DER.crt

http://ca.b-trust.org/repository/B-TrustRootACA\_DER.crt

http://ca.b-trust.org/repository/ca5/RootCA5\_DER.crt

http://ca.b-trust.org/repository/B-TrustOperationalQCA\_DER.crt

http://ca.b-trust.org/repository/B-TrustOperationalACA\_DER.crt

http://ca.b-trust.org/repository/ca5/OperCA5QES\_DER.cer

http://ca.b-trust.org/repository/ca5/OperCA5AES\_DER.cer

Трябва да добавите удостоверенията във Firefox.

Preferences/Settings (Настройки) -> Privacy§Security (Поверителност и защита) -> View Certificates... (Преглед сертификати)

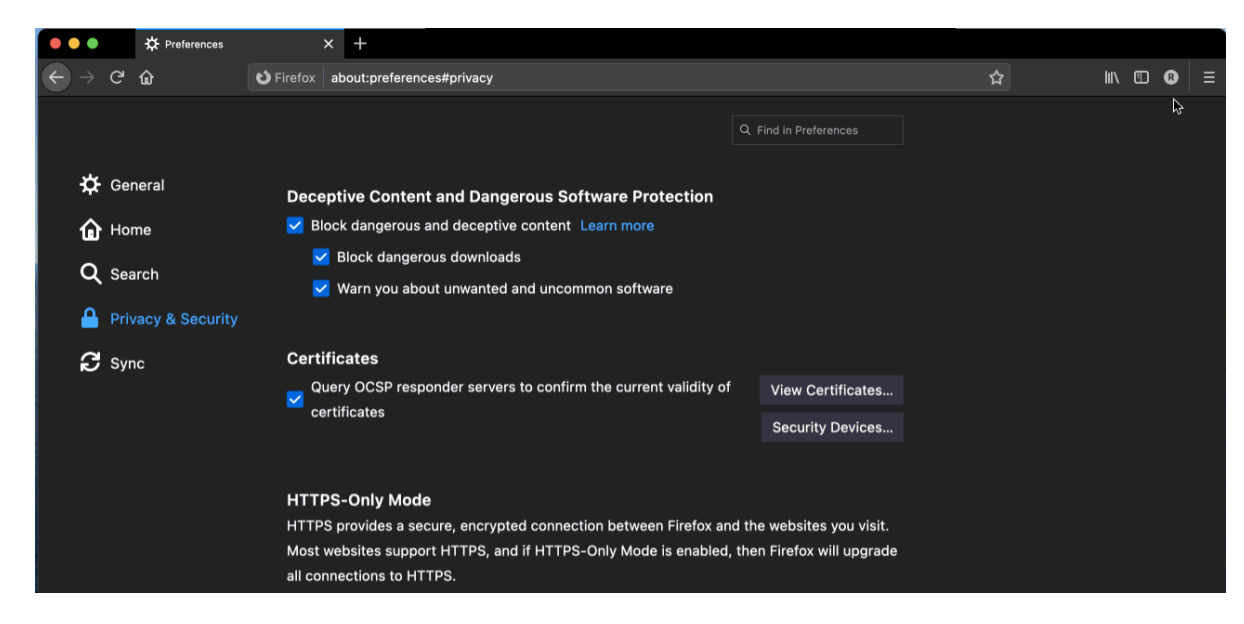

Ще излезе запитване на Вашия PIN:

| 2 | Password Required - Mozilla Firefox |                   |           |  |  |
|---|-------------------------------------|-------------------|-----------|--|--|
| Ŭ | Please enter the password f         | or the PKCS#11 to | oken Card |  |  |
|   | 1                                   |                   |           |  |  |
|   |                                     | Cancel            | ОК        |  |  |
|   |                                     | •                 |           |  |  |

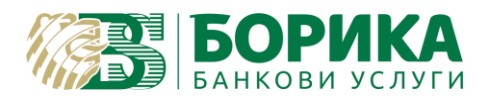

### ИНСТРУКЦИЯ ЗА ИНСТАЛИРАНЕ И НАСТРОЙКИ НА MOZILLA FIREFOX 3A MACOS

## От Certificate Manager избирате Authorities (Удостоверители)

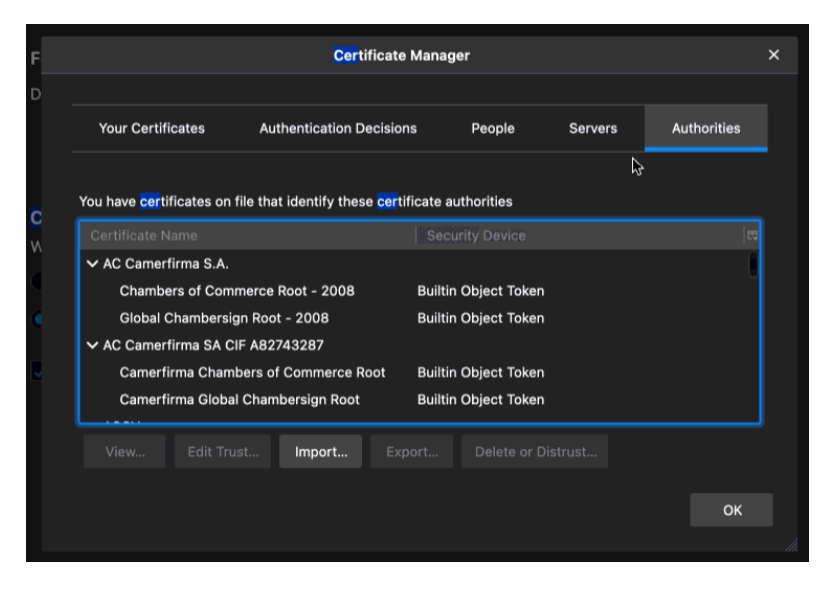

# Import (Внасяне):

| Favorites   | < > ≔ • ∰ •                   | o Downloads | ٢             | Q Search     |
|-------------|-------------------------------|-------------|---------------|--------------|
| 🙏 Applicati | Name                          | Size        | Kind          | Date Added   |
| 🚍 Desktop   | OperCA5AES_DER.cer            | 2 KE        | 8 certificate | Today, 14:03 |
| Ownloads    | OperCA5QES_DER.cer            | 2 KE        | 3 certificate | Today, 14:03 |
|             | B-TrustOperationalACA_DER.crt | 2 KE        | 8 certificate | Today, 14:03 |
|             | B-TrustOperationalQCA_DER.crt | 2 KE        | 8 certificate | Today, 14:03 |
|             | RootCA5_DER.crt               | 2 KE        | 8 certificate | Today, 14:03 |
|             | B-TrustRootACA_DER.crt        | 2 KE        | 8 certificate | Today, 14:03 |
|             | B-TrustRootQCA_DER.crt        | 2 KE        | 8 certificate | Today, 14:03 |

Всеки един сертификат се избира един по един. При импортирането е необходимо да разрешите всички права:

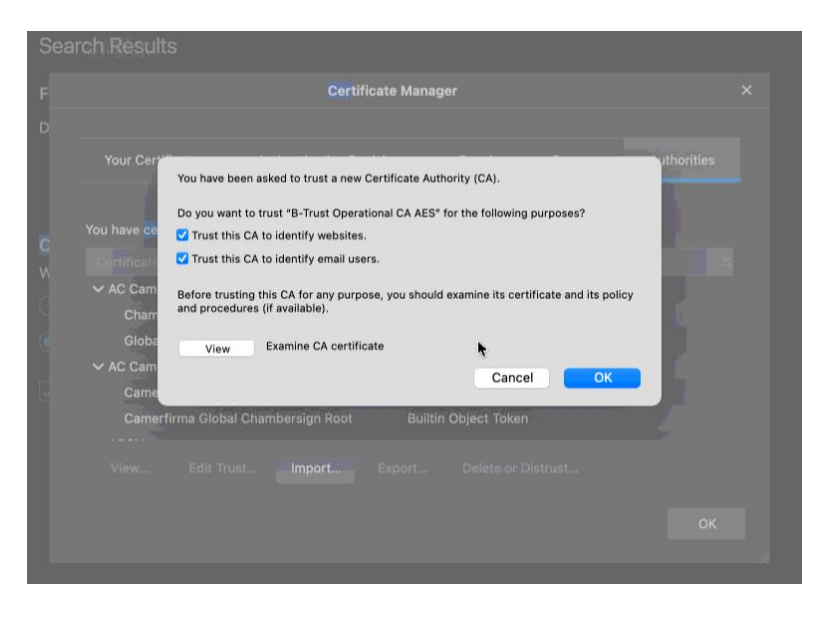

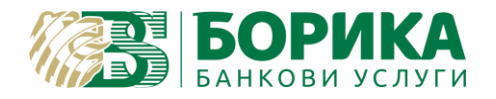

В "Your certificates" трябва да се появи Вашият сертификат.

### ВНИМАНИЕ:

Всички бутони в прозореца **Certificate Manager** работят директно върху смарт картата. Например **Delete** ще изтрие физически от смарт картата електронния Ви подпис.

Настройките са завършени! Опитайте да работите със сертификата в институциите, където желаете.

Ако все още имате затруднения, можете да се свържете с нас, чрез достъп с Teamviewer от следния линк: <u>https://download.teamviewer.com/download/TeamViewerQS.dmg</u>